## How to Find and Request Books Online with the MHS ESL Summer Reading Lists

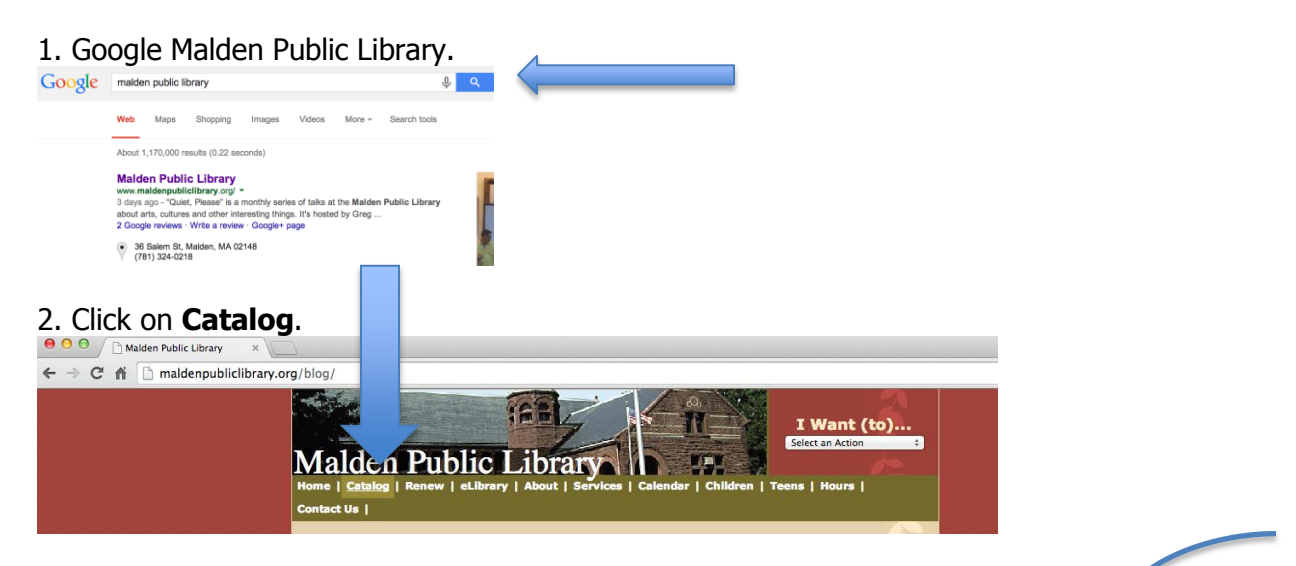

3. Select, type **MHS ESL Summer Reading** in box, and click **Search**.

| 3. Select, type MHS ESL Su                    | nmer Reading in box, and click Search.             | Help Log In     |
|-----------------------------------------------|----------------------------------------------------|-----------------|
|                                               | Find books, music, movies, and more.               |                 |
|                                               | V Keyword Balden Public L C MHS ESL Summer Reading | Search          |
| Malden Public Library                         | Title<br>Author                                    | Advanced Search |
| Home My MPL Explore Suggest a Purc            | Subject<br>Tag                                     |                 |
| Recent Activity New Titles Awards Bestsellers | List                                               |                 |
|                                               | User                                               |                 |

## 4. Click on one of the lists.

|                           |          |                             |                 |                   |                    |       | Help Log In    |      |
|---------------------------|----------|-----------------------------|-----------------|-------------------|--------------------|-------|----------------|------|
|                           | 1-       | Find                        | books, music, r | novies, and more. |                    |       |                |      |
|                           |          | List                        | ÷               | Malden Public L   | MHS ESL Summer Rea | ading | Search         |      |
| Malden Public             | Libra    | ury                         |                 |                   |                    | E     | dvanced Search |      |
| Home My MPL Exp           | lore S   | uggest a Purchase           |                 |                   |                    |       |                |      |
| List Search results for 2 | earch    |                             |                 |                   |                    |       |                |      |
| MHS ESL Summer            | Readir   | ng                          |                 |                   | Save Search        |       |                |      |
|                           |          | -                           |                 |                   |                    |       |                |      |
| Only show lists that cor  | ntain: > | Found 4 lists at Malder     | Public Library  |                   |                    |       |                |      |
| List Type                 |          |                             |                 |                   |                    |       |                | <br> |
| Form/Genre                |          | MHS ESL Summe<br>Created By | er Reading-list |                   |                    |       |                | <br> |
| Торіс                     |          |                             |                 |                   |                    |       |                |      |
| Region                    |          | Date Created                | Jun 08, 2014    |                   |                    |       |                |      |
| Author                    |          | Items:                      | 14              |                   |                    |       |                |      |
|                           |          | MHS ESL Summe               | er Reading-list | 2                 |                    |       |                | <br> |
|                           |          | Created By                  | christinejday   | • <b>\</b>        |                    |       |                |      |

## 5. Click on one of the books.

| Malden Public Lik                                                                                                    | Find books, music, movies, and more.<br>Keyword 8 Malder Public L 8<br>Buggest a Purchase                                                                                                    |         | Help Log In                                                              |
|----------------------------------------------------------------------------------------------------|----------------------------------------------------------------------------------------------------|---------|--------------------------------------------------------------------------|
| A Shared List by                                                                                                    | Completed Intercenter Exclusion I chalancedatula Line<br>MHS ESL Summer Reading-list 3                                                                                                    | ⊠ f ¥ + | Finguently Asked                                                         |
| Christichegalag<br>Menter of Boston Public Litrary<br>El Bond christinejday a Message<br>Polow<br>Ignore<br>Hesori Litri Litt | 4 Jams                                                                                                    | 4       | GuiverGoxe<br>Warfyr Barl<br>War oan cawlai Bas?<br>Why do Lameetnes saw |
| let Language:<br>Inglish                                                                                                    | Greg Heffley Journal<br>By Griney, July<br>(Book - 2007)<br>Austable now Yew Datala                                                                                                    |         |                                                                          |
| Llist Type:<br>K-12 Study Guide                                                                                               | The Way II Works                                                                                                    |         | Great Llat?<br>Do you ke this tur!                                       |
|                                                                                                    | NORSE HOLD AND A CONTRACT OF A CONTRACT OF A |         |                                                                          |

## 6. Click View Availability Details.

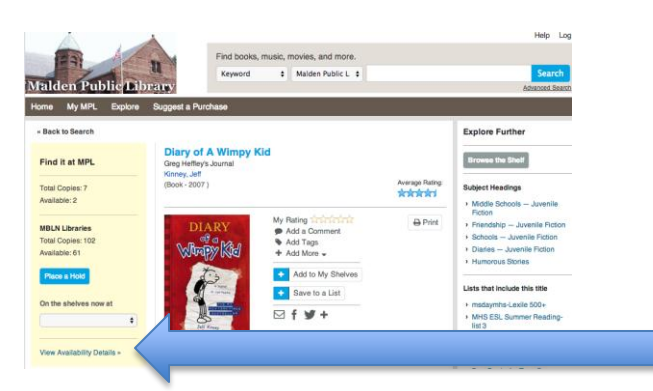

7. Check the **Status** of the book: **In** or **Out**. If the book is in, find the book in the library by **Collection** (the section of library) and **Call No** (call number-where the book is in the section). If you need help finding a book, go to the information desk and ask a librarian for help.

| Diary of Vimpy Kid                             | -                                      |        |              | × |
|------------------------------------------------|----------------------------------------|--------|--------------|---|
| Maid blic Library - Ave                        | Call No.                               | Status | Due          |   |
| Teen Fiction                                   | Kinney, J.                             | in     |              |   |
| Book                                           |                                        |        |              |   |
| Teen Fiction                                   | Kinney, J.                             | In     |              |   |
| <ul> <li>Paperback Book</li> </ul>             |                                        |        |              |   |
| Top<br>Aalden Public Library Not<br>Collection | available at this time (5)<br>Call No. | Status | Due          |   |
| Juv. Fiction                                   | Kin                                    | Out    | Jun 27, 2014 |   |
| - Basadhaali Baali                             |                                        |        |              |   |
| <ul> <li>Paperback book</li> </ul>             |                                        |        |              |   |

8. If a book is **Out** or **In** at different library, you can request it. Close availability details.

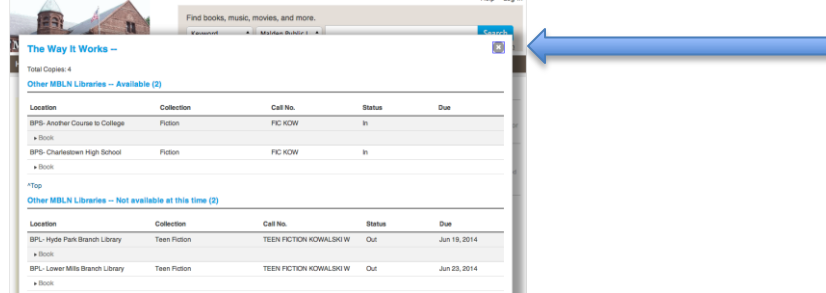

9. Click on **Place a Hold**. Enter your library card number (or username) and PIN. The library will email you when the book is **In** and you pick it up at the circulation desk. If you don't have a PIN, ask a librarian for help.

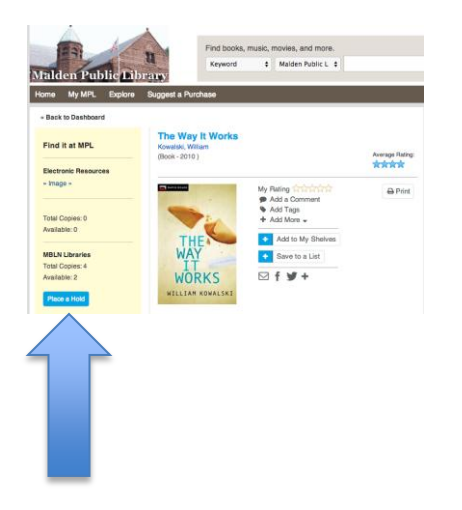